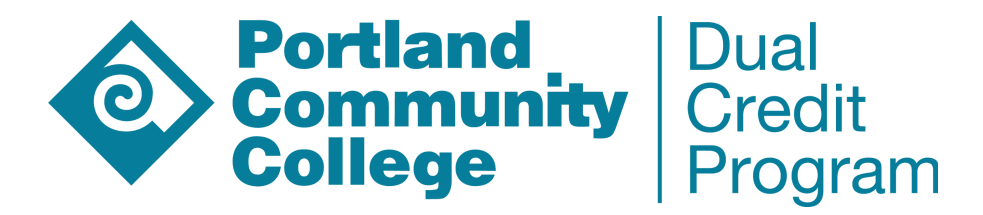

# **Getting Started with PCC Dual Credit**

#### 1. Admissions:

- Complete the Dual Credit Admission Application
  - There are three application types at PCC: Credit, Dual Credit, and Non Credit.
  - As a dual credit student, you <u>must be admitted as a Dual Credit student</u> in order to register for Dual Credit classes.
  - Please note that while you may need to complete a different type of application for various reasons, you will only have one PCC account (and one official college transcript from PCC). If you have questions about which application you should complete, please contact the <u>Dual Credit</u> office.

### 2. MyPCC:

#### • Set up your MyPCC student portal

- You will need to set up your MyPCC password, using the username provided to you in your admission acceptance email (you will only need to complete this step once).
- Familiarize yourself with the MyPCC portal; it is where you add/drop classes, request your official transcript, access your PCC email, and more!
- MyPCC is where your PCC email account is housed. You should use this email to communicate with PCC.

#### 3. Registration:

- Register for classes your Dual Credit Course(s)
  - Dual credit courses have unique registration windows that do not match traditional registration periods at PCC. Therefore, it's important that you register for class(es) during the specified registration window.
  - You can find Dual Credit course information (courses offered, course registration numbers, and registration windows) by visiting our <u>Participating High School</u> webpage.
  - After you've registered, please review the information in this Student Handbook so that you are aware of your rights and responsibilities as a PCC student.

# Admissions Part 1 - Create your admissions account

1. Visit <u>www.pcc.edu/dcapply</u> to create your admissions account

2. Click **Create a PCC application account** under the **Dual-Credit-New Applicants** section

If you have started a Dual Credit Application this academic year, but have not yet submitted it, please use the **Dual Credit- Returning Applicants** to continue your admission application.

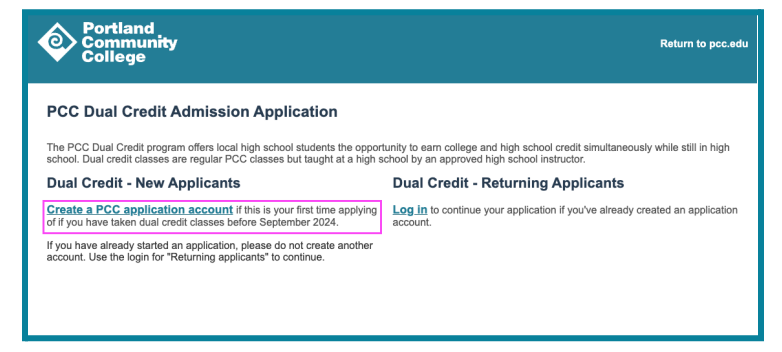

**3**. Create your PCC application portal account by completing the form. *Be sure to use your personal email address*, **not your school email.** 

| Portland<br>Community<br>College                         |                                                                                                    |  |  |  |
|----------------------------------------------------------|----------------------------------------------------------------------------------------------------|--|--|--|
| Create a PCC Application Account                         |                                                                                                    |  |  |  |
| To register for an a<br>• Please use a<br>• The email ac | ccount, please enter the information requested below.<br>a personal email, not a school-assigned email.<br>ddress must belong to the person applying for admission. |  |  |  |
| Email Address                                            | 1                                                                                                    |  |  |  |
| First Name                                               |                                                                                                    |  |  |  |
| Last Name                                                |                                                                                                    |  |  |  |
| Birthdate                                                |                                                                                                    |  |  |  |
| Continue                                                 |                                                                                                    |  |  |  |

6. Enter the *temporary PIN* from the email into the requested field and your birthdate, then click *Login.* 

7. Create your new password, then click Set Password. Once your password has been created, continue to **Part 2- Start your PCC Dual Credit Application** below. **4**. Click **Continue** to create your admissions account.

A temporary PIN will be sent to your email address. If you do not receive the email within a few minutes, please check your junk/spam folder.

**5**. Login into your personal email address, click the email titled "**PCC Admissions account created**". Then, click on the *Account Activation Link* provided in the email.

| Portland<br>Community<br>College   |                                                                                                    |  |
|------------------------------------|----------------------------------------------------------------------------------------------------|--|
| Login                              | Magdalena Cruse Logout                                                                                                    |  |
| Please log in with<br>account now. | the email and password used when creating your admission application account. Don't have an account? <u>Create an</u>        |  |
| A temporary PIN<br>folder.         | has been sent to your email address. If you do not receive this message in the next few minutes, please check your junk mail |  |
| Email                              | magdalena.cruse+test44@pcc.edu switch                                                                                        |  |
| Account                            | Dual Credit TEST, Magdalena TEST                                                                                             |  |
| Temporary PIN                      |                                                                                                    |  |
| Birthdate                          |                                                                                                    |  |
| Login                              |                                                                                                    |  |

## **Admissions Part 2 - Start your PCC Dual Credit Application**

**1**. After creating your admissions count, ensure that your application account says "PCC Admission Dual Credit Application Account" before beginning your application by clicking *Start New Application* then *Create Application*.

**2**. Complete the application by answering all questions (*Personal Background, Enrollment Information, Academic History, Signature and Review Page*)

**3**. After entering all required information, review your application and provide your signature (full legal name).

Please note that only questions with a red asterisk\* are required. And some questions may generate new questions in accordance with your response to each question.

**4**. After ensuring you've answered all required fields, **Submit your Application**.

#### Continued to the Next Page...

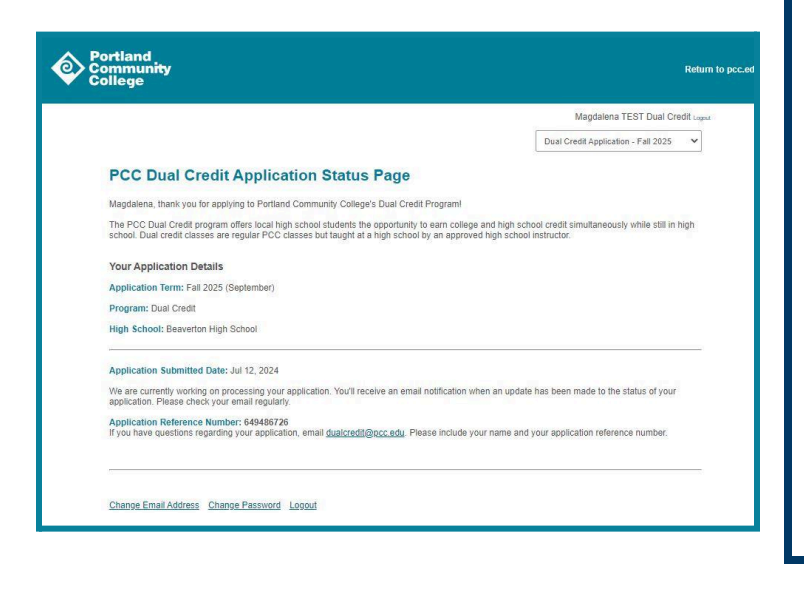

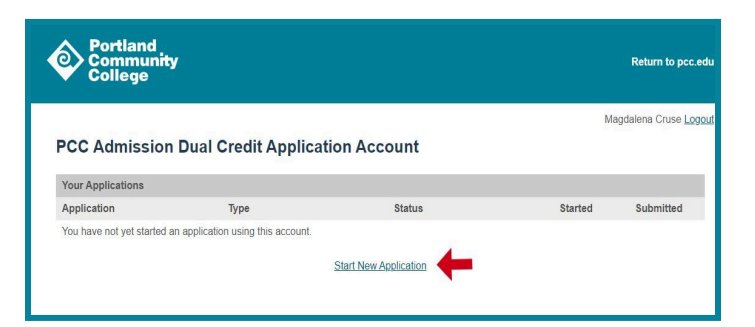

| Portland<br>Communit<br>College                                                                                                    | <b>y</b> Return to pcc.edu                                                                                                    |
|----------------------------------------------------------------------------------------------------|----------------------------------------------------------------------------------------------------|
| Login<br>Dual Credit-Personal<br>Background<br>Dual Credit-Enrollment<br>Information<br>Dual Credit-Academic<br>History<br>Dual Credit-Signature<br>Page<br>Review | Magdatema TEST Dual Credit TEST Luput  Dual Credit - Personal Background  Cuestions marked with * are required  Name  Legal First Name (Given) and Legal Last Name (Family/Sumame) MUST match government issued documents or ID Middle Name and Other last names used are optional fields.  Legal First Name (Given) *  Performed First Name  Legal Middle Name  Legal Middle Name  Legal Last Name (Family/Surrame) *  Dual Credit TEST  Suffix |

## Things to Consider When Completing Your Dual Credit Application:

- Your application <u>Legal First Name and Legal</u> <u>Last Name must match government issued</u> <u>documents or ID.</u> The Middle Name and Other Last Names used are optional fields.
- You are **not required** to answer the *Gender Identity* and *Sexual Orientation* questions.
- You are not required to have a *SSN* to attend PCC–therefore, this question is also **optional**.
- When reviewing your application, items in red are required whereas items in orange are optional.

## Part 2 - Continued

5. After submitting your application, *please allow* 3-5 *business days for processing*.

**Important Note:** If your mailing address was marked as incomplete, an **Address Verification** form will be posted in your account (see image)

Your admissions application will not be processed until the address has been verified.

**6.** Within 3-5 business days, you will receive an email requesting that you log back into your Dual Credit Admissions portal to check your application status update.

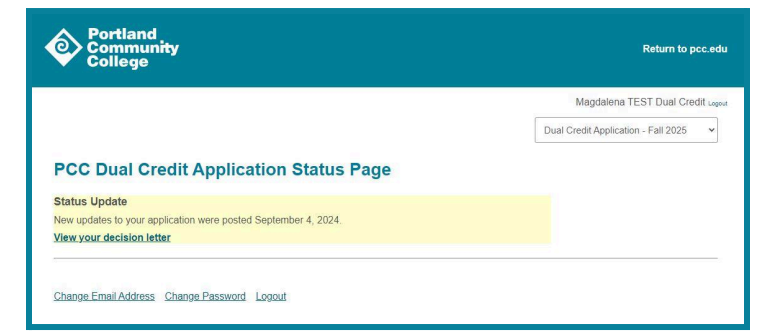

|                                                                                                    | Magdalena TEST Dual Credit Logost                                                                                   |
|----------------------------------------------------------------------------------------------------|----------------------------------------------------------------------------------------------------|
|                                                                                                    | Dual Credit Application - Winter 2025 💙                                                                             |
| CC Dual Credit Application Status Page                                                                                                    |                                                                                                    |
| egdalena, thank you for applying to Portland Community College's Dual Credit                                                                                   | I Program!                                                                                                    |
| e PCC Dual Credit program offers local high school students the opportunity t<br>hool. Dual credit classes are regular PCC classes but taught at a high school | to earn college and high school credit simultaneously while still in high<br>by an approved high school instructor. |
| eur Application Details                                                                                                    |                                                                                                    |
| plication Term: Winter 2025 (January)                                                                                                    |                                                                                                    |
| ogram: Dual Credit                                                                                                    |                                                                                                    |
| gh School: Beaverton High School                                                                                                    |                                                                                                    |
| optication Submitted Date: Sep 03, 2024                                                                                                    |                                                                                                    |
| e are currently working on processing your application. You'll receive an email<br>plication. Please check your email regularly.                               | notification when an update has been made to the status of your                                                     |
| plication Reference Number: 649486726<br>no have questions regarding your application, email <u>dualcredit@pcc.edu</u> . Ple                                   | ase include your name and your application reference number.                                                        |
|                                                                                                    |                                                                                                    |
| plication Status: Verification Needed                                                                                                    |                                                                                                    |
| a need additional information to continue reviewing your PCC Dual Credit Adm<br>dress. Please complete the form below to verify your address.                  | tission Application. Our records indicate that there is an issue with your                                          |
|                                                                                                    |                                                                                                    |
| Verily Address Portin                                                                                                    |                                                                                                    |
|                                                                                                    |                                                                                                    |

**7.** Click on *View your decision letter* to see your PCC ID number, MyPCC username and PCC email address.

Then proceed to STEP 2: Set up your MyPCC student account (next page).

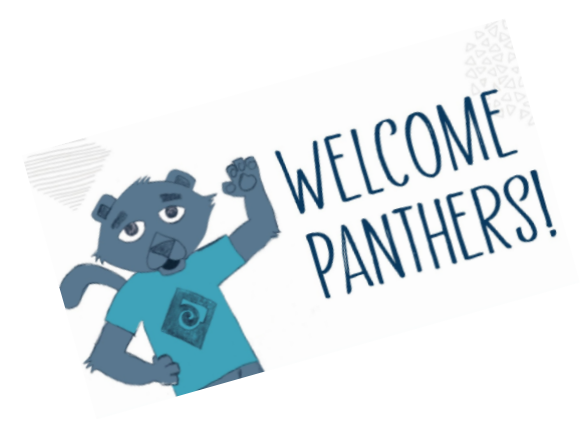

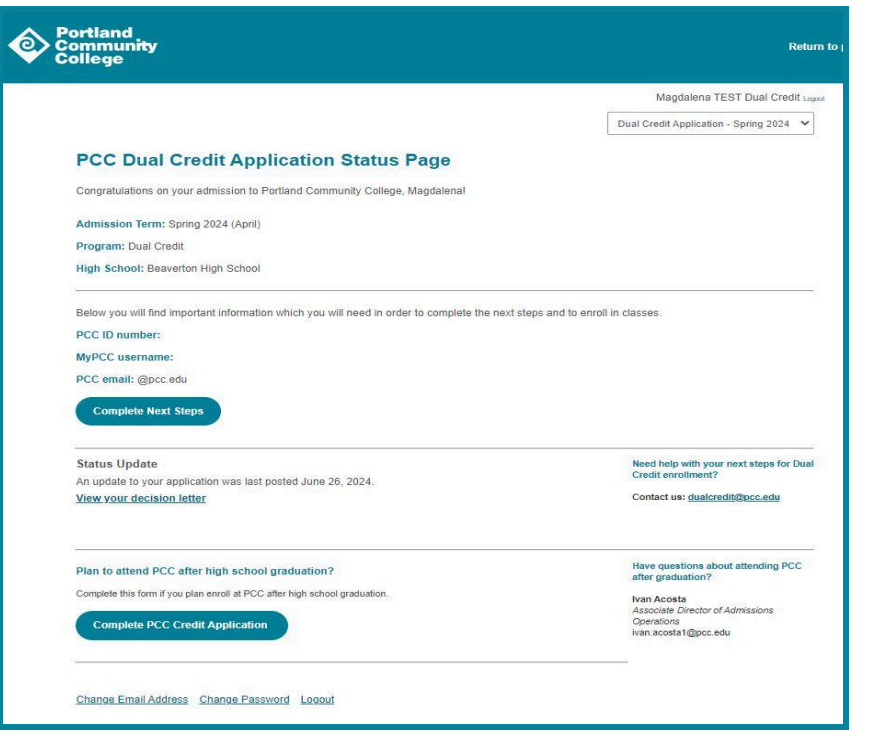

# Step 2: Set up your MyPCC student account

## Setting up your MyPCC

After being admitted to PCC, you are issued a username to access your MyPCC portal via email (note: this is different from the email you used when you applied to PCC).

To set up your MyPCC student portal:

- 1. Go to MyPCC and click on "First Time User" on the lower right-hand side of the website
- 2. Enter your username and click "Next"
  - Note: your MyPCC username doesn't include "@pcc.edu"

| Portland<br>Community<br>College                                                                                                    |
|----------------------------------------------------------------------------------------------------|
| Set up my account<br>tep 1 of 3: Request an account setup code                                                                                                    |
| New students: If you're getting the "try again" message, this is related to a delay in our system. It may take<br>overnight for your account to be ready. Thank you for your patience. |
| Don't know your username? You can <u>look it up</u> , or check the email you got when you <u>applied for admission</u> .  MyPCC username Next                                          |
| iet help accessing your account                                                                                                    |

- 3. PCC will send you a Setup Access Code to the email address that you provided on your admission application. The subject should read: *"PCC account setup code"*
- 4. After entering your username and setup code, you will be prompted to set up your MyPCC password and self-help reset options. *Please note this will be different from your admissions account password.*
- 5. Once your account has been successfully set-up, you should see the following message. Please note that there is usually up to a 2-hour delay before you can access your MyPCC account.

### **MyPCC Password Help**

If you have forgot your MyPCC password, try these steps:

- 1. Go to MyPCC and click on Forgot your Password?
- 2. Enter your username and click "Next"
- 3. There should be 2-3 reset options that you had set up when you set up your MyPCC password. Choose an option and follow the steps to reset your password.

Can't remember your MyPCC username?

Call the **Dual Credit** office at 971-722-7737 for assistance.

# Step 3: Register for your Dual Credit Course(s)

## **Register for a class**

- 1. After identifying your <u>course CRN</u>, Log into your <u>MyPCC</u> portal
- 2. Click on the *My Courses* tab then select *Register for classes*
- 3. Select Add or Drop Classes (see image)
- 4. Select the PCC term and submit
  - a. If your CRN starts with a 4 select Fall, a 1 select Winter and a 2 select Spring
- 5. Enter the 5-digit CRN in the box under Add Classes Worksheet
  - a. If you're registering for more than 1 dual credit course, you can enter each 5-digit CRN into a box.
  - a. If you do not have boxes available, contact the **Dual Credit office** for assistance.
  - b. Check the box to agree
  - c. Then select Submit Changes

| Add Classes Worksheet                                                                                                    |                                     |  |  |  |  |
|----------------------------------------------------------------------------------------------------|-------------------------------------|--|--|--|--|
| CRNs                                                                                                    |                                     |  |  |  |  |
| For add or drop classes, you need to check the box below prior to click on the Submit button. You should write down the CRNs that you want to add/remove before submitting the change. In case you forgot to check the consent, it will take you back to the Add or Drop Classes page for re-enter the CRNs again. |                                     |  |  |  |  |
| I agree that I have reviewed all disclosures provided above and by checking the box                                                                                                    | it acts as my electronic signature. |  |  |  |  |
| Submit Changes Class Search View/Pay Charges Reset                                                                                                    |                                     |  |  |  |  |

d. Verify your registration went through successfully! You should see \*\*Web Registered\*\* next to the class with today's date. You can also select *View your class Detail Schedule* to confirm your course registration.

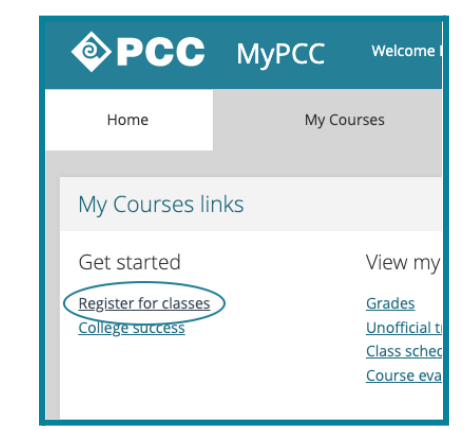

# **Contact Information & Student Resources**

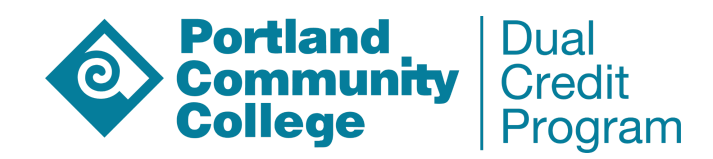

PCC Dual Credit Program (971) 722-7737 <u>dualcredit@pcc.edu</u> www.pcc.edu/dual-credit

## **Dual Credit Participating High Schools**

A comprehensive list of PCC Dual Credit classes for the current academic year, including the registration windows and course registration numbers (CRNs)!

www.pcc.edu/dual-credit/schools

### **Important Departments at PCC**

Advising Advising, prerequisites, Grad Plan, placement testing, etc. pcc.edu/advising

Enrollment Services Credit admission registration holds and other registration errors pcc.edu/enroll/registration/contacts

IT Service Desk MyPCC and general computer support pcc.edu/technology/support/servicedesk

Student Help Desk Zoom, Google services support, and D2L Brightspace pcc.edu/help-desk/

Student Records Transcripts and student record questions pcc.edu/student-records

### **Student Resources**

Computer Labs When campuses reopen for in-person instruction pcc.edu/computer-labs

Counseling pcc.edu/counseling

GRAD Plan pcc.edu/advising/grad-plan

Library Including online research databases and guides pcc.edu/library

Panther Hub Student organizations and events hub.pcc.edu

Tutoring pcc.edu/tutoring

MyPCC my.pcc.edu